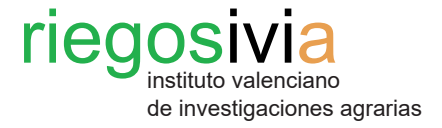

# Manual del usuario para la consulta de datos agrometeorológicos de la web RiegosIVIA

- 1. Consulta de datos recientes.
- 2. Consulta de datos históricos.

# 1. Consulta de datos recientes.

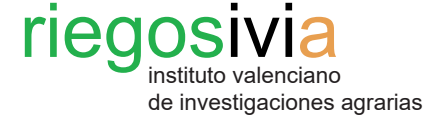

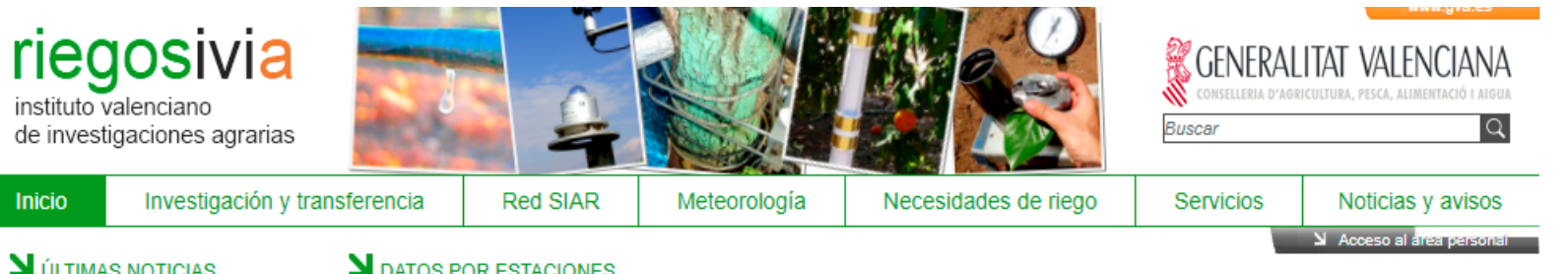

# **M**ÚLTIMAS NOTICIAS

14/02/2019 PROBLEMAS CON LA RECEPCIÓN DE RECOMENDACIONES DE RIEGO EN CUENTAS GMAIL

Incidencias en recomendaciones

01/06/2015 PROBLEMAS CON LOS CORREOS DEL DOMINIO HOTMAIL Y MSN

Problemas recepción recomendaciones de riego

- 05/02/2013 GESTIÓN DE
   PARCELAS Y CÁLCULO DE NECESIDADES DE RIEGO
- Manual para gestión de parcelas y cálculo de necesidades de riego
- 13/11/2012 CONSULTA Y DESCARGA DE DATOS

Manual para datos meteorológicos

 03/09/2013 EPISODIO DE
 LLUVIAS DEL 26 AL 31 DE AGOSTO 2013

Episodios meteorológicos

# S FI FMENTOS MÁS VISITADOS

- 1. Segorbe
- 2. Datos meteorológicos
- 3. Villena 4. Tavernes de la Valldigna
- 5. Llíria

Los datos mostrados corresponden al resumen diario obtenido de los registros semihorarios entre las 0:00 y las 24:00 h, en horario solar. Provincia: -- Seleccionar provincia -- V ODatos OMapa Reiniciar

| Estación 🔶                     | Fecha 🔶    | V<br>Km/h ♦ | DV≎ | Vx<br>Km/h ◆ | <sup>™</sup> C \$ | °C ♦ | °C ♦  | H<br>frío ≑ | ₩R<br>% \$ | Rad MJ/m <sup>2</sup> \$ | H \$ | P<br>mm ♦ | ETo<br>mm 🕈 |
|--------------------------------|------------|-------------|-----|--------------|-------------------|------|-------|-------------|------------|--------------------------|------|-----------|-------------|
| Agost                          | 04/12/2022 | 2.9         | N   | 10.23        | 10.87             | 6.88 | 17.7  | 0           | 88.4       | 6.14                     | 4.95 | 1.4       | 0.89        |
| Algemesí                       | 04/12/2022 | 2.33        | 0   | 11.33        | 11.54             | 6.52 | 19.24 | 0.5         | 90         | 5.18                     | 6.27 | 0.2       | 0.83        |
| Algimia de Alfara              | 04/12/2022 | 1.26        | E   | 11.89        | 10.23             | 3.95 | 17.05 | 5.5         | 83         | 6.1                      | 6.11 | 0.2       | 0.64        |
| Almoradí                       | 04/12/2022 | 1.63        | NO  | 12.42        | 13.22             | 8.55 | 19.37 | 0           | 84.8       | 9.38                     | 7.1  | 0         | 0.85        |
| Altea                          | 04/12/2022 | 2.33        | 0   | 14.89        | 12.89             | 9.8  | 18.4  | 0           | 85.4       | 6.34                     | 7.19 | 0.4       | 0.84        |
| Benavites                      | 04/12/2022 | 1.61        | NE  | 10.16        | 10.92             | 4.72 | 16.08 | 3.5         | 85.7       | 4.4                      | 4.42 | 0.2       | 0.65        |
| Benicarló                      | 04/12/2022 | 1.34        | NO  | 7.13         | 8.83              | 6.58 | 13.84 | 2           | 89.4       | 5.34                     | 5.91 | 0.39      | 0.53        |
| Benifaió                       | 04/12/2022 | 2.38        | 0   | 10.44        | 11.98             | 8.18 | 18.18 | 0           | 81.9       | 6.51                     | 6.83 | 0.1       | 0.84        |
| Bolbaite                       | 04/12/2022 | 1.97        | 0   | 9.95         | 10.43             | 4.18 | 18.03 | 3.5         | 85.1       | 5.22                     | 6.07 | 0.2       | 0.77        |
| Burriana                       | 04/12/2022 | 1.58        | N   | 10.3         | 10.41             | 5.49 | 16.07 | 2           | 88.4       | 6.17                     | 6.06 | 0.39      | 0.6         |
| Bèlgida                        | 04/12/2022 | 3.02        | SE  | 19.05        | 11.32             | 6.23 | 18.83 | 0.5         | 81.4       | 5.4                      | 5.39 | 0.2       | 0.99        |
| Bétera                         | 04/12/2022 | 2.84        | 0   | 11.89        | 10                | 4.48 | 17.05 | 7.5         | 90.6       | 6.72                     | 6.83 | 0.4       | 0.81        |
| Callosa d'En Sarrià            | 04/12/2022 | 1.19        | s   | 10.94        | 12.51             | 8.81 | 18.48 | 0           | 84.7       | 7.17                     | 5.5  | 0.4       | 0.72        |
| Callosa d'En Sarrià<br>(malla) | 04/12/2022 | 0.99        | SE  | 7.48         | 12.81             | 9.08 | 19.29 | 0           | 79.76      | 4.92                     | 4.21 | 0.6       | 0.71        |
| Camp de Mirra                  | 04/12/2022 | 3.11        | N   | 14.64        | 8.4               | 4.15 | 14.94 | 10.5        | 89.2       | 5.24                     | 4.83 | 2         | 0.79        |
| Campo Arcís                    | 04/12/2022 | 2.8         | NE  | 18.38        | 6.93              | 2.14 | 13.75 | 14.5        | 88.9       | 4.37                     | 5.51 | 0.8       | 0.72        |
| Carcaixent                     | 04/12/2022 | 1.38        | N   | 5.55         | 11.38             | 5.71 | 18.99 | 0.5         | 86.2       | 5.28                     | 4.59 | 0.4       | 0.73        |
| Carlet                         | 04/12/2022 | 2.35        | N   | 11.02        | 11.64             | 6.17 | 18.22 | 2           | 88.2       | 5.92                     | 7.24 | 0         | 0.79        |
| Castelló de la Plana           | 04/12/2022 | 2.56        | NO  | 11.54        | 10.21             | 5.9  | 14.94 | 1.5         | 90.5       | 5.99                     | 5.38 | 0.2       | 0.66        |
| Catral                         | 04/12/2022 | 1.88        | NE  | 11.68        | 11.56             | 6.96 | 18.45 | 0           | 90         | 8.02                     | 7.08 | 0.2       | 0.82        |
| Cheste                         | 04/12/2022 | 0.72        | 0   | 14.11        | 9.62              | 2.57 | 18.02 | 6           | 79         | 5.09                     | 5.17 | 0         | 0.59        |
| Chulilla                       | 04/12/2022 | 2.42        | 0   | 12.45        | 9.39              | 4.37 | 16.2  | 7.5         | 82.2       | 6.16                     | 7.15 | 4.6       | 0.78        |
| Crevillent                     | 04/12/2022 | 1.35        | NO  | 9.24         | 13.23             | 8.89 | 18.42 | 0           | 84.2       | 7.93                     | 7.39 | 0.41      | 0.77        |

# Paso 1. Datos metereológicos.

Al acceder a la página web de http://riegos.ivia.es/ aparece la tabla con los datos por estaciones. Éstas se pueden filtrar por provincia para mayor comodidad.

Pulsando en los encabezamientos de las distintas variables registradas (estación, V, DV, Vx, T, etc.) se puede ordenar de manera ascendente o descendente según la variable elegida.

## Leyenda de variables:

- V: velocidad del viento (Km/h)
- DV: dirección del viento

- Vx: velocidad máxima de la racha de viento (Km/h)

- T: temperatura media (°C)
- Tn: temperatura mínima (°C)
- Tx: temperatura máxima (°C)
- H frío: acumulación de horas frío
- HR: Humedad realtiva media (%)
- Rad: Radiación solar (MJ/m<sup>2</sup>)
- H sol: horas sol
- P: precipitación acumulada (mm)

- ETo: Evapotranspiración de referencia (mm)

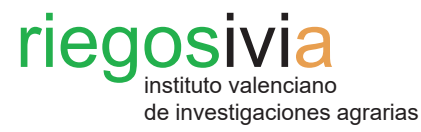

#### Paso 2. Consulta por estación.

Para acceder a la información detallada de una sola estación, se debe clicar sobre el nombre de la estación deseada.

La página web se redirigirá a la información de dicha estación.

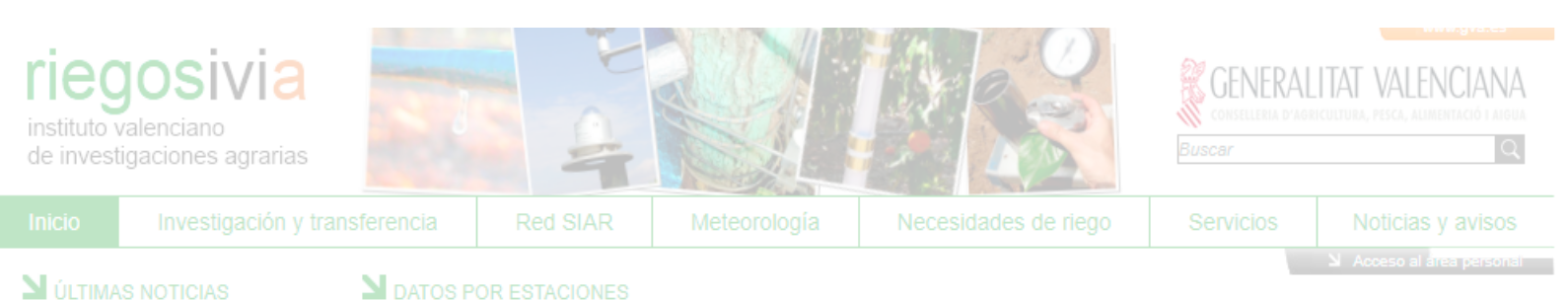

# **N** DATOS POR ESTACIONES

Los datos mostrados corresponden al resumen diario obtenido de los registros semihorarios entre las 0:00 y las 24:00 h, en horario solar.

▲ 14/02/2019 PROBLEMAS

01/06/2015 PROBLEMAS

▲ 05/02/2013 GESTIÓN DE

▲ 13/11/2012 CONSULTA Y

▲ 03/09/2013 EPISODIO DE

# **N** ELEMENTOS MÁS VISITADOS

- 4. Tavernes de la Valldigna

| Estación 🔶                     | Fecha 🔶    | V<br>Km/h ≑ | DV♣ | Vx<br>Km/h     ♦ | <sup>T</sup> ₀ ♦ | °C ♦ | °C ≑  | H<br>frío ≑ | HR<br>% ≑ | Rad MJ/m2 🔶 | H<br>sol ♦ | P<br>mm ≑ | ETo<br>mm |
|--------------------------------|------------|-------------|-----|------------------|------------------|------|-------|-------------|-----------|-------------|------------|-----------|-----------|
| Agost                          | 04/12/2022 | 2.9         | N   | 10.23            |                  |      | 17.7  |             | 88.4      | 6.14        | 4.95       | 1.4       |           |
| Alge                           | 04/12/2022 | 2.33        | 0   | 11.33            | 11.54            | 6.52 | 19.24 | 0.5         |           | 5.18        | 6.27       | 0.2       | 0.83      |
| Algimia de Alfara              | 04/12/2022 |             |     |                  |                  |      | 17.05 | 5.5         |           | 6.1         | 6.11       | 0.2       | 0.64      |
|                                | 04/12/2022 | 1.63        | NO  | 12.42            | 13.22            |      | 19.37 | 0           | 84.8      | 9.38        | 7.1        | 0         |           |
|                                | 04/12/2022 | 2.33        |     | 14.89            | 12.89            | 9.8  | 18.4  |             | 85.4      | 6.34        | 7.19       | 0.4       | 0.84      |
|                                | 04/12/2022 | 1.61        | NE  | 10.16            | 10.92            | 4.72 |       | 3.5         | 85.7      | 4.4         | 4.42       | 0.2       | 0.65      |
|                                | 04/12/2022 | 1.34        |     | 7.13             |                  | 6.58 | 13.84 | 2           | 89.4      | 5.34        | 5.91       |           |           |
|                                | 04/12/2022 | 2.38        |     | 10.44            |                  | 8.18 |       | 0           | 81.9      | 6.51        | 6.83       | 0.1       | 0.84      |
|                                | 04/12/2022 |             |     |                  | 10.43            | 4.18 |       | 3.5         | 85.1      | 5.22        |            | 0.2       |           |
| Burriana                       | 04/12/2022 | 1.58        | N   | 10.3             | 10.41            | 5.49 | 16.07 | 2           | 88.4      | 6.17        | 6.06       | 0.39      | 0.6       |
|                                | 04/12/2022 | 3.02        |     |                  | 11.32            | 6.23 |       |             | 81.4      | 5.4         | 5.39       | 0.2       |           |
| Bétera                         | 04/12/2022 | 2.84        | 0   |                  |                  | 4.48 | 17.05 | 7.5         | 90.6      | 6.72        | 6.83       | 0.4       |           |
|                                | 04/12/2022 |             |     | 10.94            | 12.51            |      | 18.48 |             | 84.7      | 7.17        | 5.5        | 0.4       | 0.72      |
| Callosa d'En Sarrià<br>(malla) | 04/12/2022 |             |     | 7.48             | 12.81            | 9.08 | 19.29 | 0           | 79.76     | 4.92        | 4.21       | 0.6       | 0.71      |
|                                | 04/12/2022 |             | N   | 14.64            | 8.4              | 4.15 | 14.94 | 10.5        | 89.2      | 5.24        | 4.83       | 2         |           |
|                                | 04/12/2022 | 2.8         | NE  |                  | 6.93             | 2.14 | 13.75 | 14.5        | 88.9      | 4.37        | 5.51       |           | 0.72      |
|                                | 04/12/2022 |             | Ν   | 5.55             |                  | 5.71 |       | 0.5         |           | 5.26        | 4.59       | 0.4       |           |
|                                | 04/12/2022 | 2.35        | Ν   | 11.02            | 11.64            | 6.17 | 18.22 | 2           | 86.2      | 5.92        | 7.24       | 0         | 0.79      |
|                                | 04/12/2022 | 2.58        |     | 11.54            | 10.21            | 5.9  | 14.94 | 1.5         | 90.5      | 5.99        | 5.36       | 0.2       |           |
|                                | 04/12/2022 | 1.88        |     |                  | 11.56            | 6.96 | 18.45 | 0           |           | 8.02        | 7.08       | 0.2       | 0.82      |
|                                | 04/12/2022 | 0.72        |     | 14.11            |                  | 2.57 |       | 6           |           | 5.09        | 5.17       |           |           |
|                                | 04/12/2022 | 2.42        |     | 12.45            | 9.39             | 4.37 | 16.2  | 7.5         | 82.2      | 6.16        | 7.15       | 4.6       |           |
|                                | 04/12/2022 | 1.35        |     | 9.24             |                  |      | 18.42 |             | 84.2      | 7.93        |            | 0.41      |           |

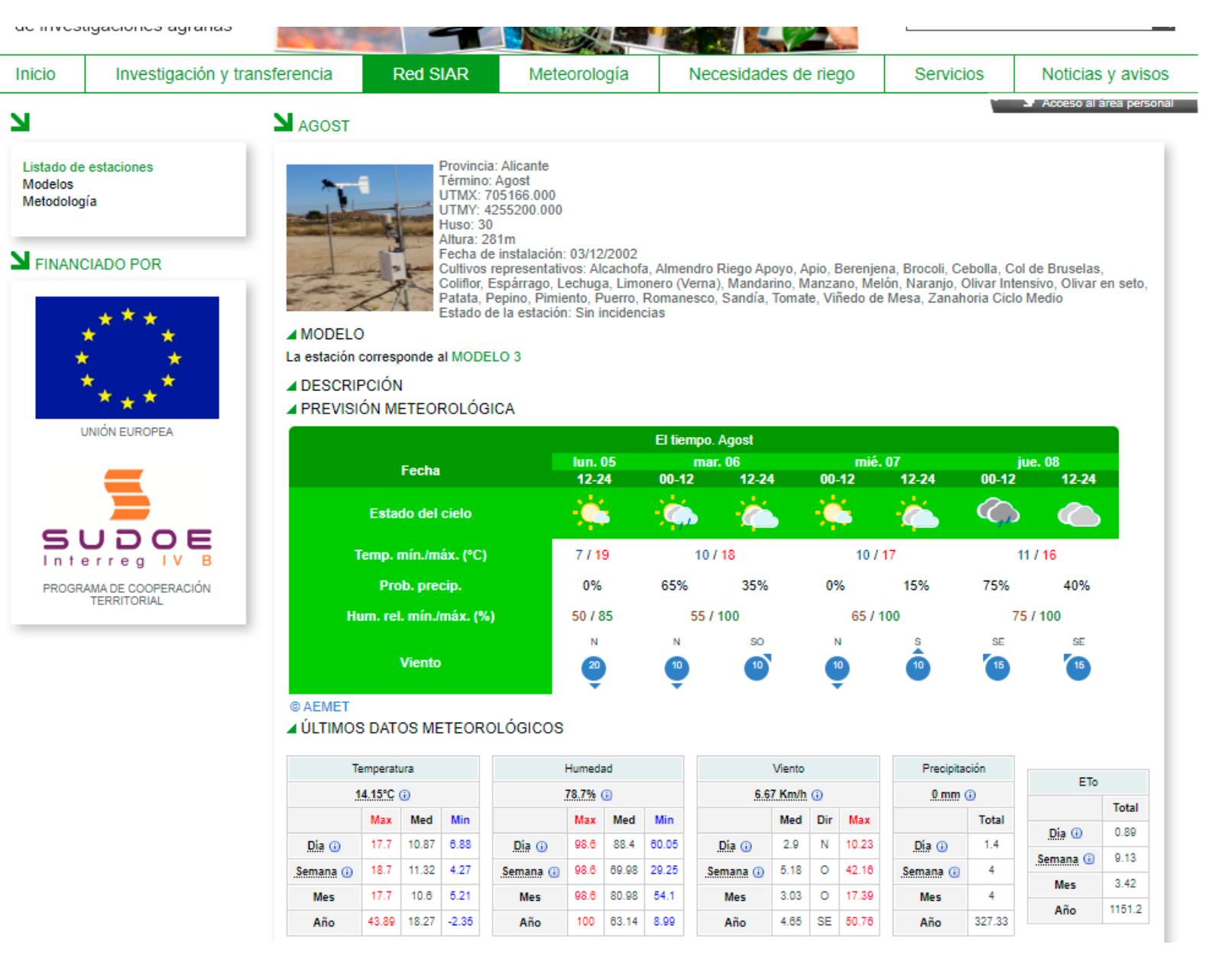

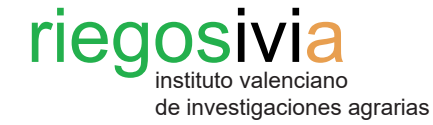

#### Paso 3. Ficha de la estación.

En esta pantalla se puede consultar la información técnica de la estación:

- Localización.
- Fecha de instalación.
- Cultivos representativos.
- Modelo.

También se puede consultar la previsión meteorológica según la Agencia Estatal de Meteorología (AEMET) de los próximos días.

Además, se muestra un resumen de los datos meteorológicos de varias variables (temperatura, humedad, viento, precipitación y ETo). Estos datos están referidos en el día, semana, mes y año de la consulta.

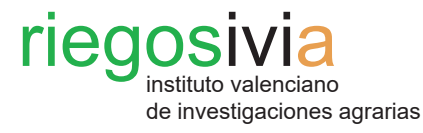

# Paso 4. Gráficas resumen.

También, se pueden visualizar los últimos datos registrados en 24 h y en la última semana en unas gráficas resumen.

Estas gráficas resumen se pueden descargar en varios formatos: png, jpg, pdf y csv.

Para navegar entre las tablas, se debe seleccionar en los cuadros de la esquina inferior derecha.

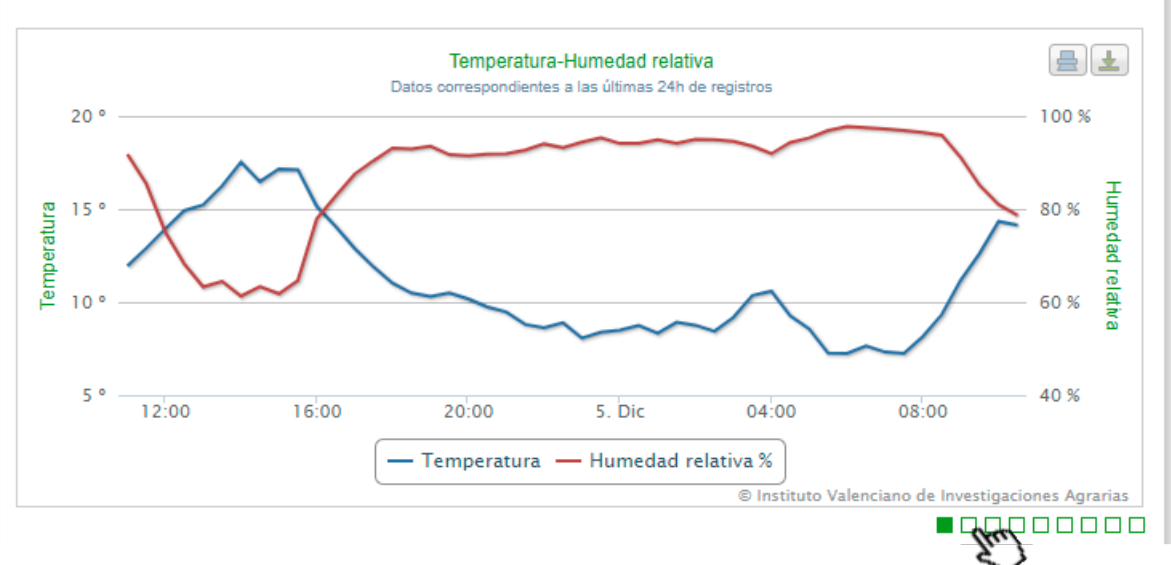

#### ▲ GRÁFICAS DE LOS ÚLTIMOS DATOS METEOROLÓGICOS

# 2. Consulta de datos históricos.

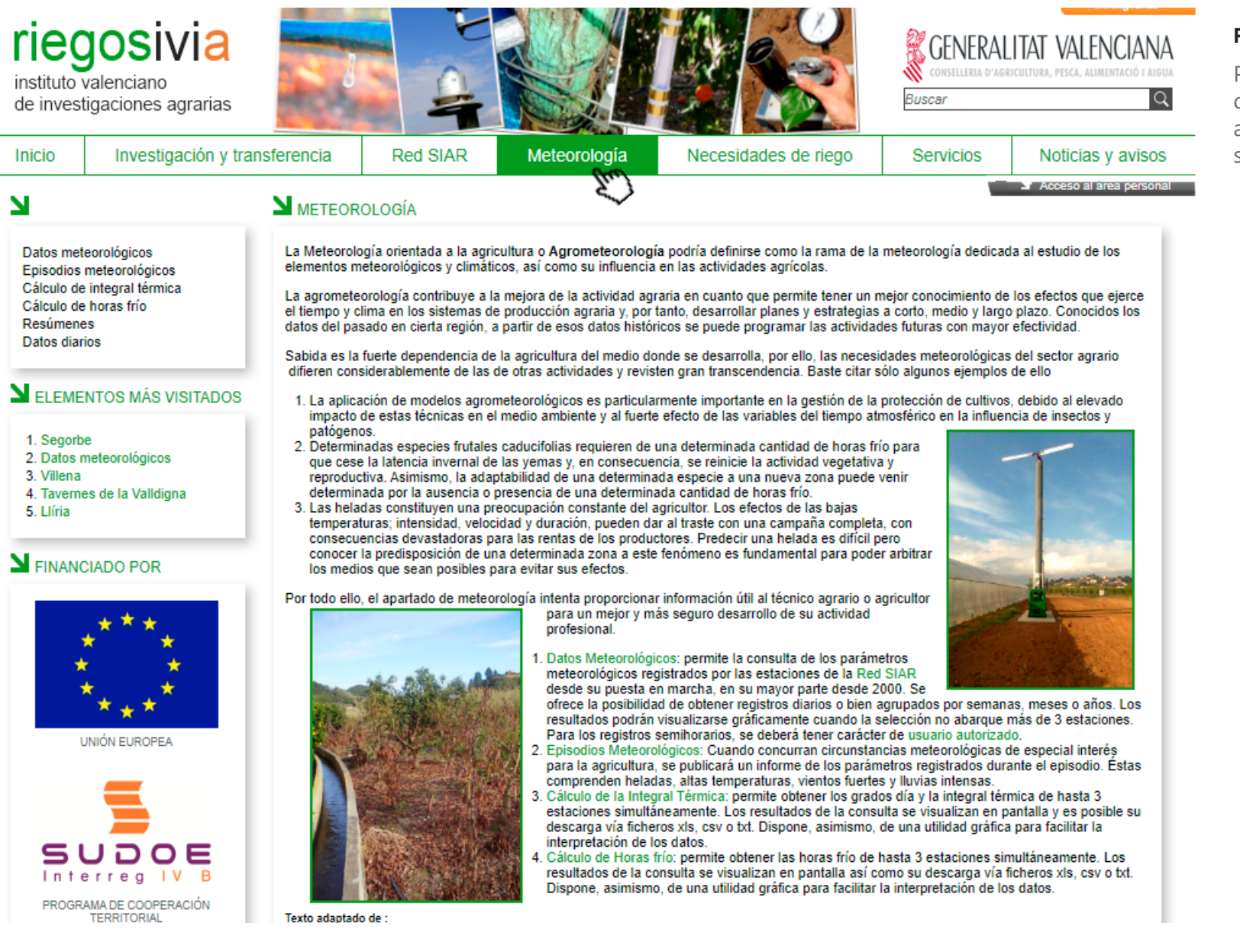

# Paso 1. Acceso datos históricos.

riegosivia

Para poder acceder a la consulta del registro histórico de los datos agroclimáticos se debe seleccionar sobre la pestaña de **Meteorología**.

de investigaciones agrarias

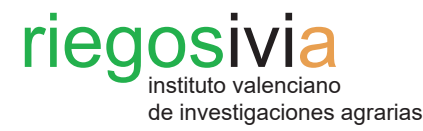

#### Paso 1. Acceso datos históricos.

La página se redirigirá automáticamente.

A continuación, se debe clicar en **Datos meteorológicos**.

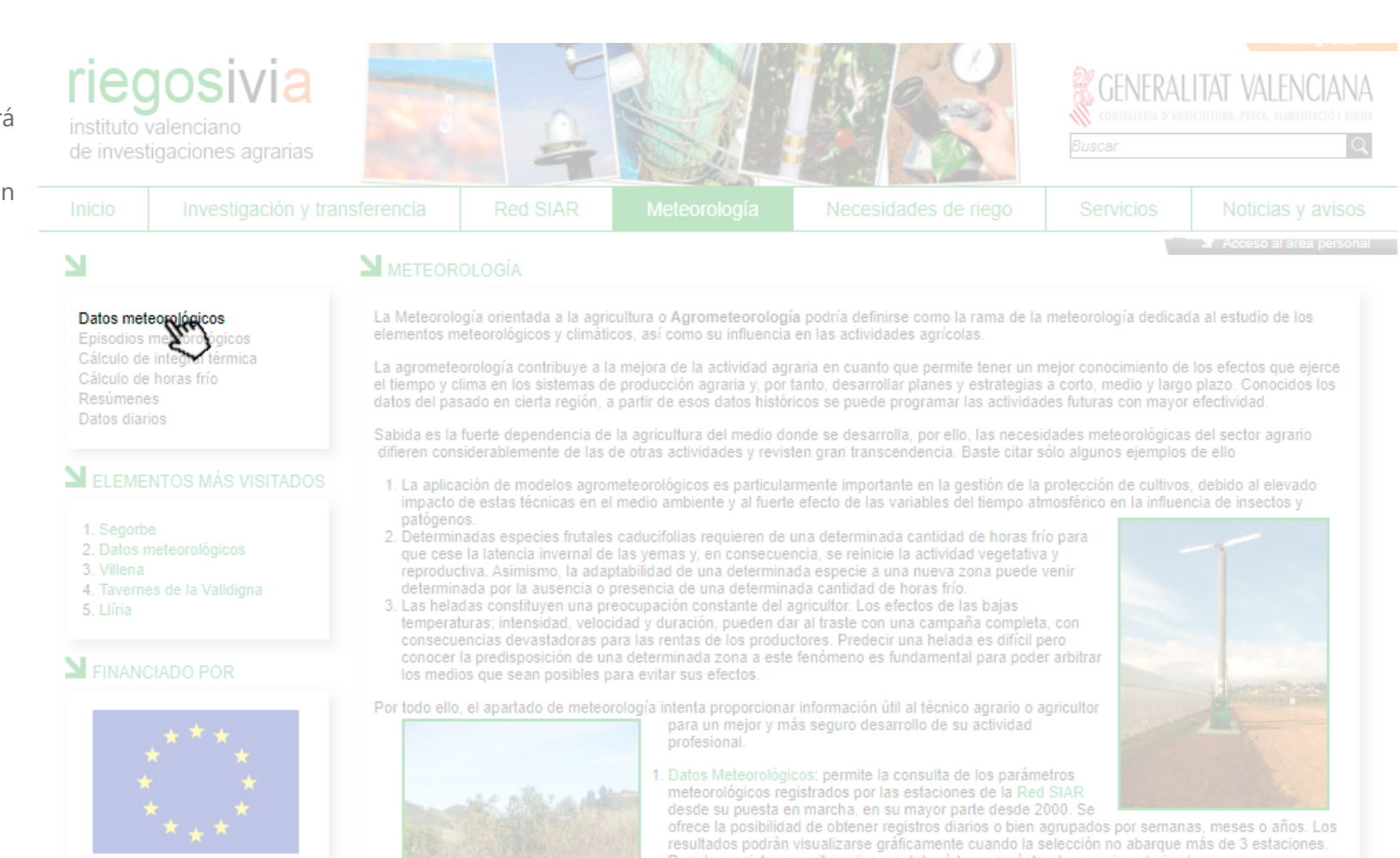

- Para los registros semihorarios, se deberá tener carácter de usuario autorizado.
   Episodios Meteorológicos: Cuando concurran circunstancias meteorológicas de especial interés para la agricultura, se publicará un informe de los parámetros registrados durante el episodio. Estas comprenden heladas, altas temperaturas, vientos fuertes y lluvias intensas.
- 3. Cálculo de la Integral Térmica: permite obtener los grados día y la integral térmica de hasta 3 estaciones simultáneamente. Los resultados de la consulta se visualizan en pantalla y es posible su descarga vía ficheros xls, csv o txt. Dispone, asimismo, de una utilidad gráfica para facilitar la interpretación de los datos.
- 4. Cálculo de Horas frío: permite obtener las horas frío de hasta 3 estaciones simultáneamente. Los resultados de la consulta se visualizan en pantalla así como su descarga vía ficheros xls, csv o txt. Dispone, asimismo, de una utilidad gráfica para facilitar la interpretación de los datos.

Texto adaptado de :

SUDOE

Interreg IV B

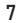

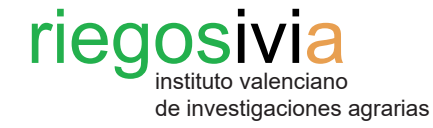

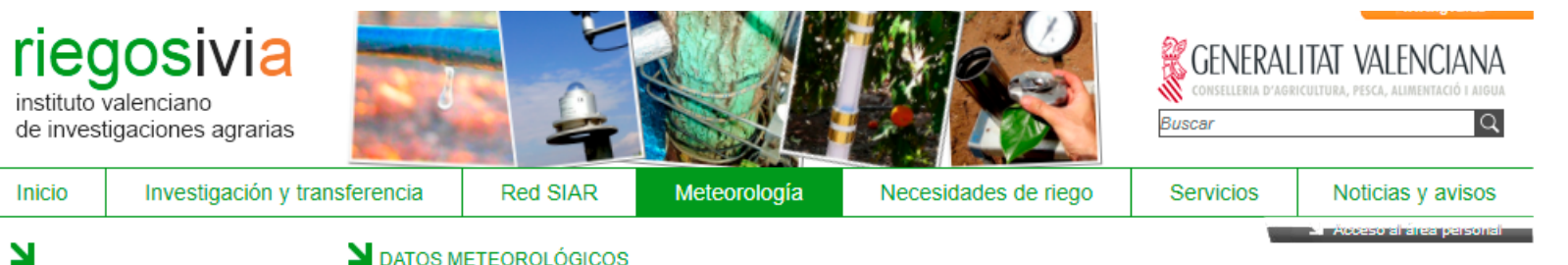

# **N** DATOS METEOROLÓGICOS

| Datos meteorológicos<br>Episodios meteorológicos     | Prov | Provincia: Provincia V Cultivo Seleccione las opciones + Reiniciar Seleccionar |           |   |               |                   |                     |                 |  |  |  |  |  |  |
|------------------------------------------------------|------|--------------------------------------------------------------------------------|-----------|---|---------------|-------------------|---------------------|-----------------|--|--|--|--|--|--|
| Cálculo de integral térmica<br>Cálculo de horas frío |      | Estación 🔶                                                                     | Provincia | ŧ | Instalación 🔶 | Fecha primer dato | Fecha último dato 🔶 | Estado          |  |  |  |  |  |  |
| esúmenes<br>atos diarios                             |      | Agest                                                                          | Alioante  |   | 45/12/1000    | 16/12/1000        | 27/07/2002          | <del>Baja</del> |  |  |  |  |  |  |
|                                                      |      | Agost 🚱                                                                        | Alicante  |   | 03/12/2002    | 04/12/2002        | 04/12/2022          | Sin incidencias |  |  |  |  |  |  |
| ELEMENTOS MÁS VISITADOS                              |      | Algemesí 🚱                                                                     | Valencia  |   | 26/11/1999    | 07/03/2001        | 04/12/2022          | Sin incidencias |  |  |  |  |  |  |
|                                                      |      | Algimia de Alfara 🚱                                                            | Valencia  |   | 07/02/2017    | 07/02/2017        | 04/12/2022          | Sin incidencias |  |  |  |  |  |  |
| . Segorbe<br>. Datos meteorológicos                  |      | Almoradí 🚱                                                                     | Alicante  |   | 23/11/1999    | 24/11/1999        | 04/12/2022          | Sin incidencias |  |  |  |  |  |  |
| Villena<br>Tavernes de la Valldigna                  |      | Altea 🚱                                                                        | Alicante  |   | 30/11/1999    | 01/12/1999        | 04/12/2022          | Sin incidencias |  |  |  |  |  |  |
| Llíria                                               |      | Benavites 🕏                                                                    | Valencia  |   | 18/11/1999    | 20/12/1999        | 04/12/2022          | Sin incidencias |  |  |  |  |  |  |
|                                                      |      | Benicarló 🚱                                                                    | Castellón |   | 31/05/2018    | 31/05/2018        | 04/12/2022          | Sin incidencias |  |  |  |  |  |  |
| FINANCIADO POR                                       |      | Benicarló 🚱                                                                    | Gastellón |   | 03/11/1000    | 03/11/1000        | 03/04/2017          | <del>Baja</del> |  |  |  |  |  |  |
|                                                      |      | Benifaió 🚱                                                                     | Valencia  |   | 21/10/1999    | 22/10/1999        | 04/12/2022          | Sin incidencias |  |  |  |  |  |  |
| ****                                                 |      | Bolbaite 🚱                                                                     | Valencia  |   | 07/07/2006    | 30/06/2006        | 04/12/2022          | Sin incidencias |  |  |  |  |  |  |
| * *                                                  |      | Burriana 🚱                                                                     | Castellón |   | 17/01/2001    | 18/01/2001        | 04/12/2022          | Sin incidencias |  |  |  |  |  |  |
| ****                                                 |      | Bélgida 🚱                                                                      | Valencia  |   | 28/11/2013    | 27/11/2013        | 04/12/2022          | Sin incidencias |  |  |  |  |  |  |
|                                                      |      | Bétera                                                                         | Valenoia  |   | 23/01/2001    | 23/01/2001        | 28/02/2007          | <del>Baja</del> |  |  |  |  |  |  |
| UNION EUROPEA                                        |      | Bétera 🚱                                                                       | Valencia  |   | 13/02/2008    | 12/02/2008        | 04/12/2022          | Sin incidencias |  |  |  |  |  |  |
| _                                                    |      | Callosa d'en Sarrià 🗗                                                          | Alicante  |   | 11/02/2010    | 16/02/2010        | 04/12/2022          | Sin incidencias |  |  |  |  |  |  |
|                                                      |      | Callosa d'en Sarrià (malla) 🗗                                                  | Alicante  |   | 04/03/2010    | 02/03/2010        | 04/12/2022          | Sin incidencias |  |  |  |  |  |  |
| SUDOE                                                |      | Camp de Mirra 🗗                                                                | Alicante  |   | 10/11/1999    | 11/11/1999        | 04/12/2022          | Sin incidencias |  |  |  |  |  |  |
| Interreg IV B                                        |      | Campo Aroís                                                                    | Valenoia  |   | 26/11/1000    | 13/10/2011        | 26/10/2011          | Baja            |  |  |  |  |  |  |
| PROGRAMA DE COOPERACIÓN<br>TERRITORIAL               |      | Campo Arcís 🗗                                                                  | Valencia  |   | 22/01/2001    | 21/12/1999        | 04/12/2022          | Sin incidencias |  |  |  |  |  |  |
|                                                      |      | Carcaixent EEA 🚱                                                               | Valencia  |   | 24/02/1999    | 25/02/1999        | 04/12/2022          | Sin incidencias |  |  |  |  |  |  |

#### Paso 2. Selección de la estación.

redirigirá La página se automáticamente y se podrá visualizar una tabla con el listado de las estaciones disponibles.

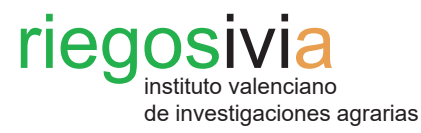

# Paso 2. Selección de la estación.

Para la selección de la estación o estaciones deseadas, se debe clicar primero dentro del cuadrado que se encuentra a la izquierda del nombre de la estación. Seguidamente se debe clicar en el botón **Seleccionar**.

|                                                                                                 | 2 10              |                              |             |                      |                   |                         |  |  |  |  |
|-------------------------------------------------------------------------------------------------|-------------------|------------------------------|-------------|----------------------|-------------------|-------------------------|--|--|--|--|
| de investigaciones agrarias                                                                     |                   |                              |             | ACC AND              | Buscar            | C                       |  |  |  |  |
| Inicio Investigación y tra                                                                      | nsferencia R      | Red SIAR Meteorol            | ogía N      | lecesidades de riego | Servicios         | Noticias y avisos       |  |  |  |  |
|                                                                                                 | N                 |                              |             |                      | 1                 | Y Acceso al area person |  |  |  |  |
| 3                                                                                               | DATOS METEO       |                              |             |                      |                   |                         |  |  |  |  |
| Datos meteorológicos<br>Episodios meteorológicos                                                | Provincia: Provin | ncia 🗸 Cultivo Seleccione la |             | ≑ Reiniciar          | Seleccionar       |                         |  |  |  |  |
| Cálculo de integral térmica<br>Cálculo de horas frío                                            |                   | Provincia                    | Instalación | Fecha primer dato    | Fecha último dato | 🔶 Estado 🔶              |  |  |  |  |
| Resúmenes<br>Datos diarios                                                                      |                   |                              |             |                      |                   |                         |  |  |  |  |
| Datos danos                                                                                     | Agost 🗗           | Alicante                     | 03/12/2002  | 04/12/2002           | 04/12/2022        | Sin incidencias         |  |  |  |  |
| ELEMENTOS MÁS VISITADOS                                                                         | A Alemesi B       | Valencia                     | 26/11/1999  | 07/03/2001           | 04/12/2022        | Sin incidencias         |  |  |  |  |
|                                                                                                 | Algimia de Alfar  | ra 🗗 Valencia                | 07/02/2017  | 07/02/2017           | 04/12/2022        | Sin incidencias         |  |  |  |  |
| 1. Segorbe<br>2. Datos meteorológicos<br>3. Villena<br>4. Tavernes de la Valldigna<br>5. Llíria | 📄 Almoradí 🚱      | Alicante                     | 23/11/1999  | 24/11/1999           | 04/12/2022        | Sin incidencias         |  |  |  |  |
|                                                                                                 | Altea 🚱           | Alicante                     |             | 01/12/1999           | 04/12/2022        | Sin incidencias         |  |  |  |  |
|                                                                                                 | 📄 Benavites 🖗     | Valencia                     |             | 20/12/1999           | 04/12/2022        |                         |  |  |  |  |
|                                                                                                 | 📄 Benicarló 🗗     | Castellón                    |             |                      | 04/12/2022        | Sin incidencias         |  |  |  |  |
| FINANCIADO POR                                                                                  |                   |                              |             |                      |                   |                         |  |  |  |  |
|                                                                                                 | 📄 Benifaió 🚱      | Valencia                     | 21/10/1999  | 22/10/1999           | 04/12/2022        | Sin incidencias         |  |  |  |  |
| ** **                                                                                           |                   | Valencia                     |             |                      | 04/12/2022        |                         |  |  |  |  |
| * *                                                                                             | 📃 Burriana 🗟      | Castellón                    | 17/01/2001  | 18/01/2001           | 04/12/2022        | Sin incidencias         |  |  |  |  |
| * * *                                                                                           |                   | Valencia                     |             |                      | 04/12/2022        |                         |  |  |  |  |
|                                                                                                 |                   |                              |             |                      |                   |                         |  |  |  |  |
|                                                                                                 |                   | Valencia                     |             |                      | 04/12/2022        | Sin incidencias         |  |  |  |  |
|                                                                                                 | Callosa d'en Sa   | nrià 🗗 Alicante              |             | 16/02/2010           | 04/12/2022        | Sin incidencias         |  |  |  |  |
|                                                                                                 | Callosa d'en Sa   | rrià (malla) 🗗 🛛 Alicante    | 04/03/2010  |                      | 04/12/2022        | Sin incidencias         |  |  |  |  |
| SUDOE                                                                                           | Camp de Mirra     | Alicante                     |             |                      | 04/12/2022        | Sin incidencias         |  |  |  |  |
| Interreg IV B                                                                                   |                   |                              |             |                      |                   |                         |  |  |  |  |
|                                                                                                 | Campo Arcís 🖻     | Valencia                     | 22/01/2001  | 21/12/1999           | 04/12/2022        | Sin incidencias         |  |  |  |  |
|                                                                                                 |                   | 🗗 Valencia                   | 24/02/1999  |                      | 04/12/2022        |                         |  |  |  |  |

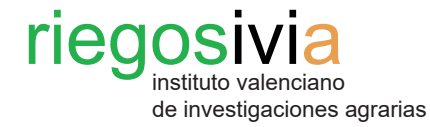

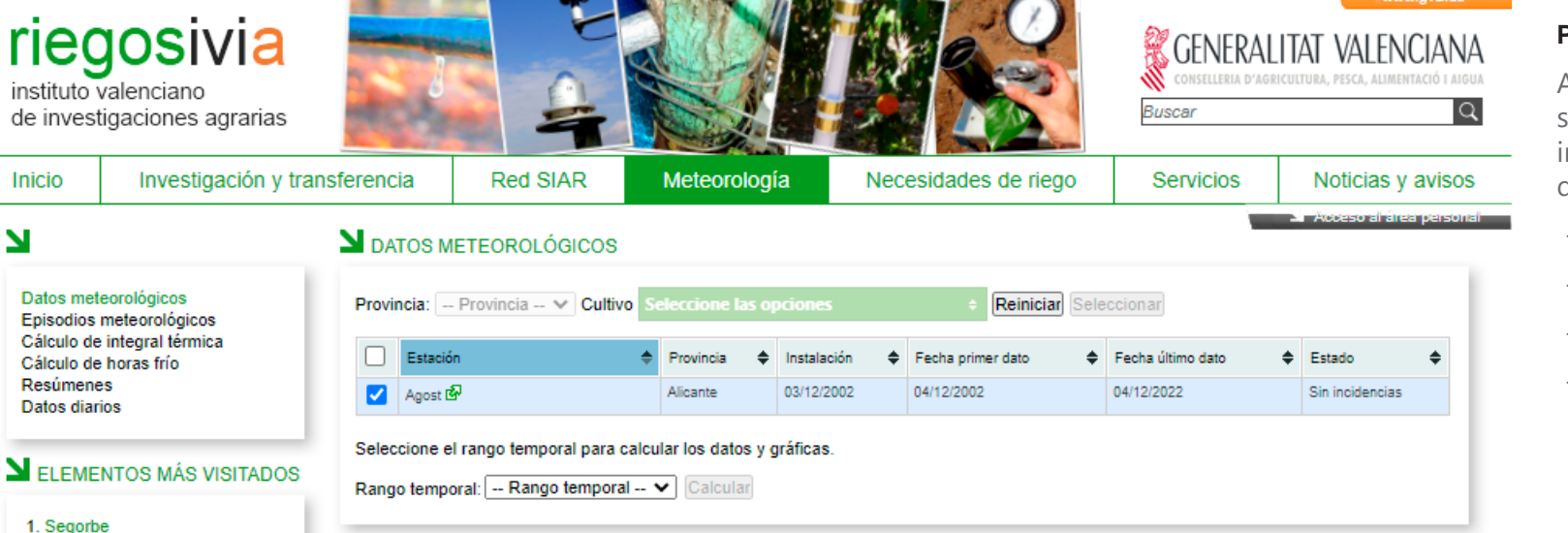

Al instante, la página se redirigirá y se hará visible un despegable para indicar el rango temporal de datos que se desea consultar:

- Diarios.
- Semanales.
- Mensuales.
- Anuales.

# FINANCIADO POR

2. Datos meteorológicos

4. Tavernes de la Valldigna

3. Villena

5. Llíria

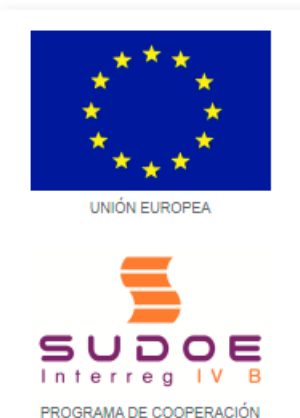

TERRITORIAL

Nota: en caso de acceder a la página web a través del **Acceso al área personal** con el usuario y contraseña, también se podrán consultar los datos horarios en rangos de 30 min.

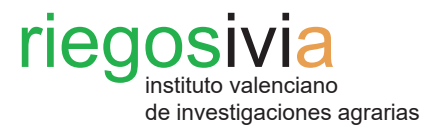

Se debe clicar en la pestaña del desplegable para poder seleccionar el tipo de datos deseados.

A continuación, se debe clicar sobre el tipo de datos que se desea consultar.

Interreg IV B

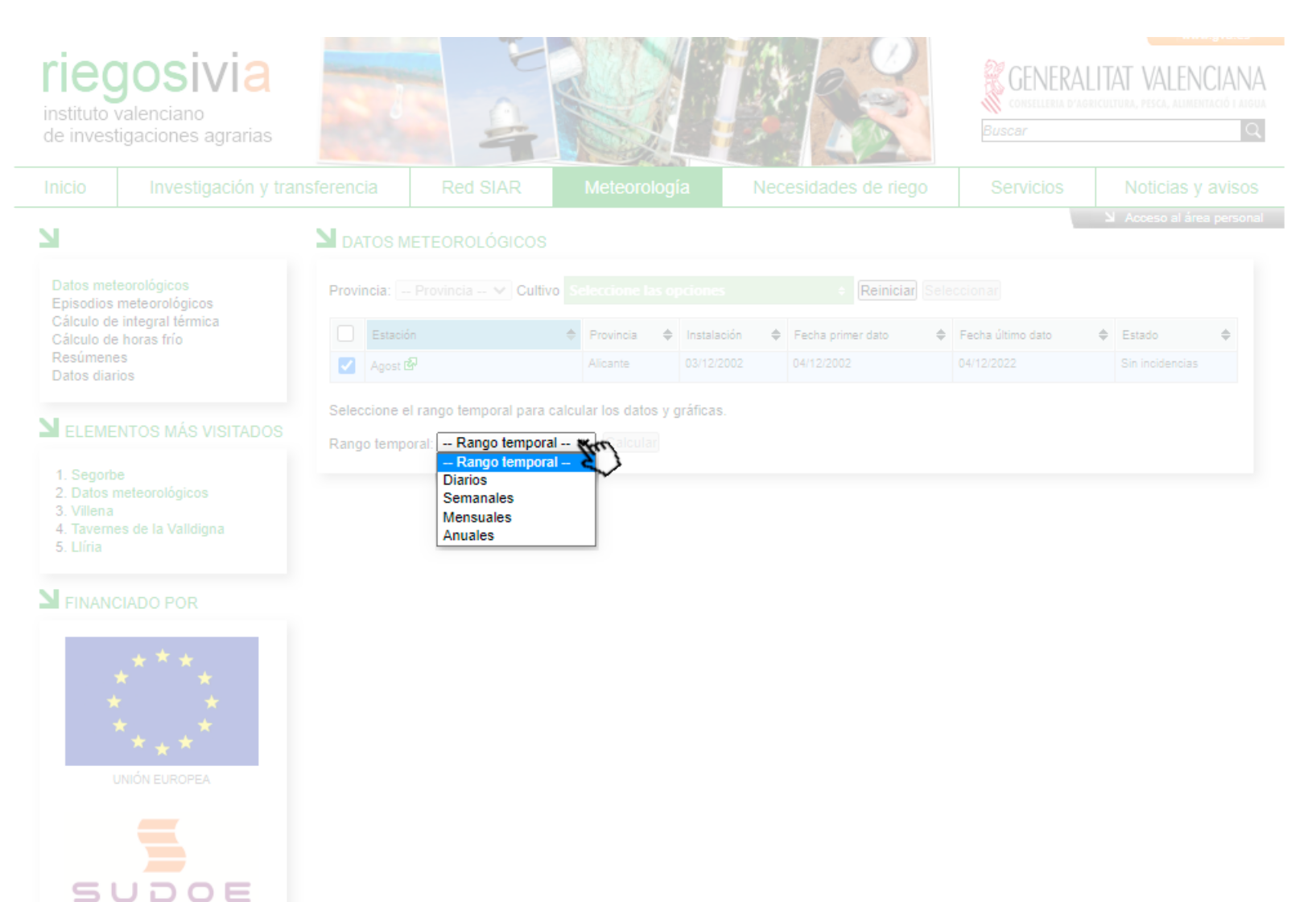

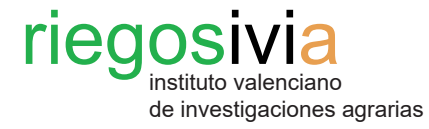

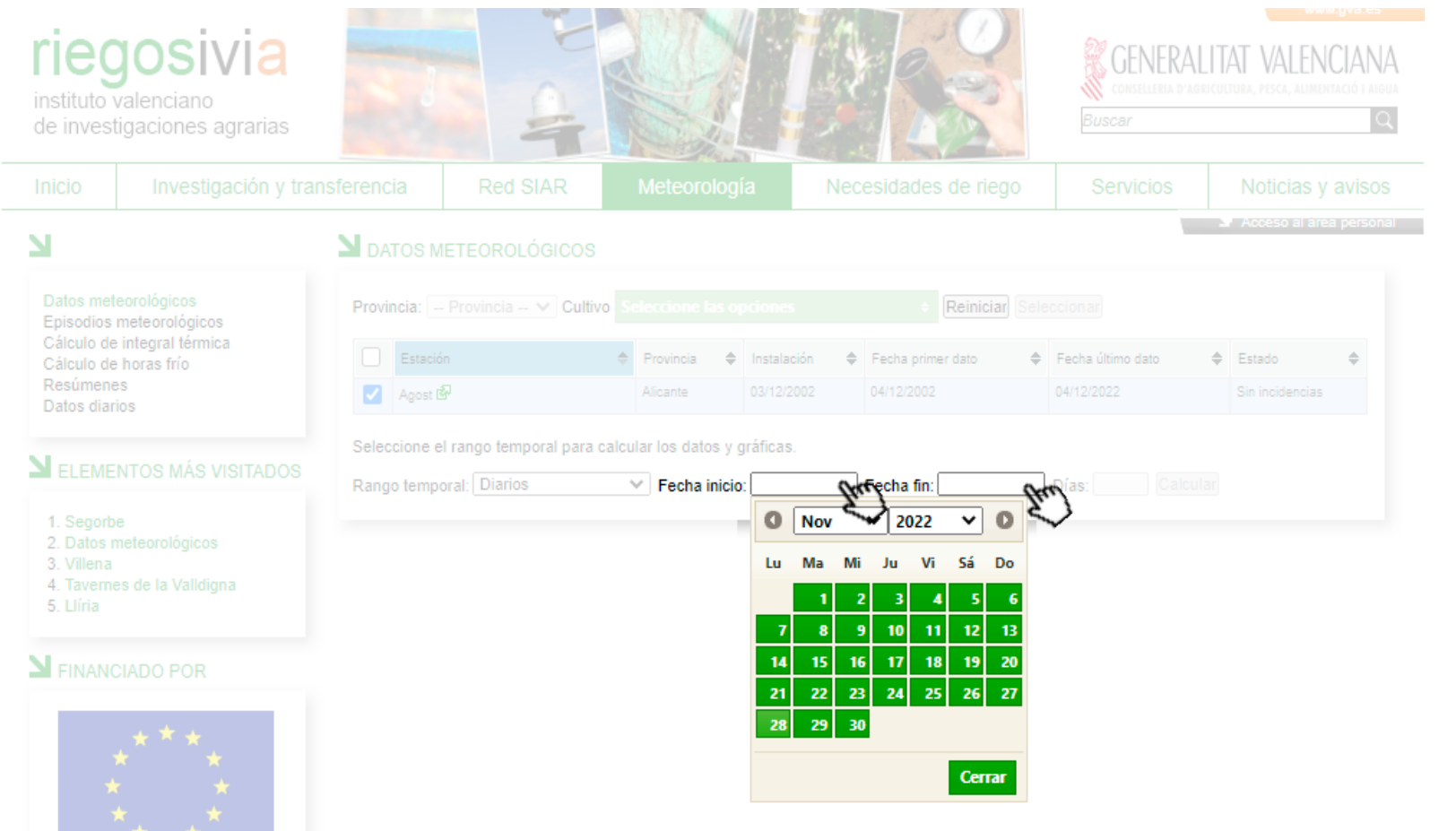

A continuación, se debe definir el rango de fechas en el que se desea realizar la consulta de los datos.

Primero se debe indicar la fecha de inicio del registro a consultar y en segundo lugar la fecha de fin del registro a consultar.

#### 12

SUDOE Interreg IV B

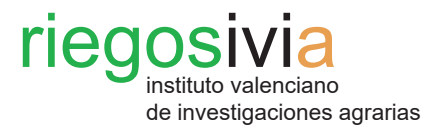

Por último, para poder visualizar los datos agroclimáticos deseados se debe validar la petición haciendo clic sobre el botón **Calcular**.

SUDOE Interreg IV B

| riegosivia<br>instituto valenciano<br>de investigaciones agrarias                                                                                                    |                  |                     |                                                                                                    |                                                                                                    | CONSELLERIA D'AC                                                                  | LITAT VALENCIA<br>Ricultura, pesca, alimentació     |
|----------------------------------------------------------------------------------------------------|------------------|---------------------|----------------------------------------------------------------------------------------------------|----------------------------------------------------------------------------------------------------|-----------------------------------------------------------------------------------|-----------------------------------------------------|
| Inicio Investigación y trans                                                                                                    | ferencia         | Red SIAR            |                                                                                                    | Necesidades de riego                                                                                                    | Servicios                                                                         | Noticias y avis                                     |
|                                                                                                    | <b>N</b> DATOS M | ETEOROLÓGICOS       |                                                                                                    |                                                                                                    |                                                                                   | 🕆 🐱 Acceso al área per                              |
| Datos meteorológicos<br>Episodios meteorológicos<br>Cálculo de integral térmica<br>Cálculo de horas frío<br>Resúmenes<br>Datos diarios<br>ELEMENTOS MÁS VISITADOS<br>1. Segorbe<br>2. Datos meteorológicos<br>3. Villena<br>4. Tavernes de la Valldigna<br>5. Llíria<br>FINANCIADO POR | Provincia:       | Provincia 💙 Cultivo | Seleccione las opcione         ◆       Provincia       ♦       Instala         Alicante       03/12/         ulcular los datos y gráfica         ✓       Fecha inicio:       01/2 | Reiniciar     Se       ición     Fecha primer dato       2002     04/12/2002       s.     11/2022       Fecha fin:     04/12/2022 | <ul> <li>Fecha último dato</li> <li>04/12/2022</li> <li>Días: 34 Calcu</li> </ul> | <ul> <li>Estado</li> <li>Sin incidencias</li> </ul> |

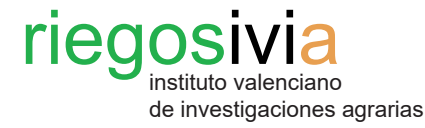

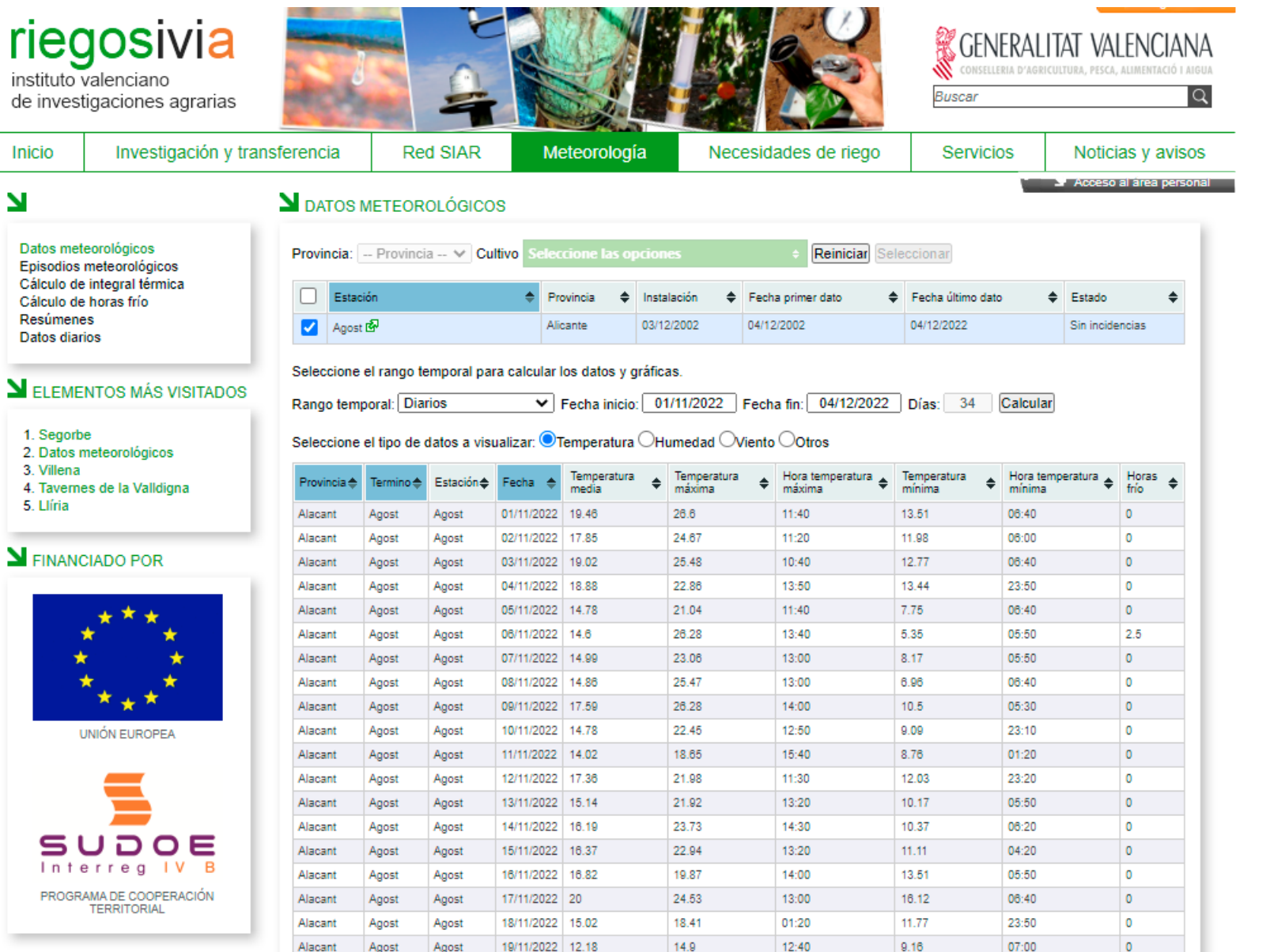

#### Paso 4. Visualización de los datos.

Una vez que la página realice el cálculo de la petición, se podrá visualizar en pantalla los datos agroclimáticos deseados según la frecuencia y en el rango de fechas deseado.

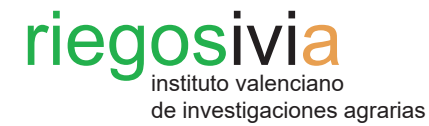

#### Paso 5. Navegación y descarga de datos.

En esta pantalla se puede realizar una consulta más concreta de los datos navegando entre las opciones permitidas: Temperatura, Humedad, Viento y Otros (Radiación, Horas sol, Precipitación y ETo).

Por último, se puede realizar descarga de los datos una agroclimáticos con todas las variables registradas en formato xls, xlsx, txt y csv. Para ello, se debe clicar sobre el formato deseado de descarga mostrado justo debajo de la tabla de consulta.

| Ы                                                                                           | <b>N</b> DATOS                        | METEOR                                  |                                    |                                |                               |                               |                              |         |                    |                       |            | Acceso     | al àrea pe    |  |
|---------------------------------------------------------------------------------------------|---------------------------------------|-----------------------------------------|------------------------------------|--------------------------------|-------------------------------|-------------------------------|------------------------------|---------|--------------------|-----------------------|------------|------------|---------------|--|
| Datos meteorológicos<br>Episodios meteorológicos                                            | Provincia:                            |                                         | ia 🗸 Cu                            | ltivo Sele                     |                               |                               |                              |         | + Reiniciar Se     |                       |            |            |               |  |
| Cálculo de Integral termica<br>Cálculo de horas frío                                        |                                       |                                         |                                    |                                | ♦ Provincia ♦ Instal          |                               | alación 🔶 Fecha pr           |         | orimer dato        | Fecha último d        | lato 🔶     | Estado     | ÷             |  |
| Resúmenes<br>Datos diarios                                                                  | Agost                                 |                                         |                                    | A                              | Alicante 03/                  |                               | 12/2002 04/12/2              |         |                    | 04/12/2022            |            |            |               |  |
| LEMENTOS MÁS VISITADOS                                                                      | Seleccione<br>Rango tem<br>Seleccione | el rango ti<br>poral: Dia<br>el tipo de | emporal pa<br>rios<br>datos a vise | ra calcular<br>V<br>ualizar: 🔇 | los datos y o<br>Fecha inicio | iráfic:<br>: 01<br>O <b>H</b> | as.<br>1/11/2022<br>umedad 🔿 | Fecha f | in: 04/12/2022     | Días: 34              | Calcular   |            |               |  |
| <ol> <li>Datos meteorologicos</li> <li>Villena</li> <li>Tavernes de la Valldigna</li> </ol> | Provincia 🔶                           | Termino 🜩                               | Estación 🜲                         | Fecha 🔶                        | Temperatura<br>media          | ÷                             | Temperatura<br>máxima        | ⇒ H     | lora temperatura 🍦 | Temperatura<br>mínima | + Hora tem | peratura 🖕 | Horas<br>frío |  |
| 5. Llíria                                                                                   | Alacant                               | Agost                                   | Agost                              |                                | 19.46                         |                               | 26.6                         |         | 1:40               |                       | 06:40      |            |               |  |
|                                                                                             | Alacant                               | Agost                                   | Agost                              |                                | 17.85                         |                               | 24.67                        |         | 1:20               |                       |            |            | 0             |  |
| SINANCIADO POR                                                                              | Alacant                               |                                         | Agost                              |                                |                               |                               | 25.48                        |         | 0:40               |                       | 06:40      |            |               |  |
|                                                                                             | Alacant                               | Agost                                   | Agost                              | 04/11/2022                     |                               |                               | 22.86                        |         | 3:50               | 13.44                 | 23:50      |            |               |  |
| * * *                                                                                       | Alacant                               |                                         | Agost                              |                                | 14.78                         |                               | 21.04                        |         | 1:40               | 7.75                  | 06:40      |            |               |  |
| * *                                                                                         | Alacant                               | Agost                                   | Agost                              |                                | 14.6                          |                               | 26.28                        |         | 3:40               | 5.35                  |            |            | 2.5           |  |
| * *                                                                                         | Alacant                               |                                         | Agost                              |                                | 14.99                         |                               |                              |         |                    | 8.17                  |            |            |               |  |
| **                                                                                          | Alacant                               | Agost                                   | Agost                              |                                | 14.88                         |                               | 25.47                        |         |                    | 6.96                  | 06:40      |            | 0             |  |
| ~ * ~                                                                                       | Alacant                               | Agost                                   | Agost                              |                                | 17.59                         |                               |                              |         | 4:00               | 10.5                  |            |            |               |  |
|                                                                                             | Alacant                               | Agost                                   | Agost                              |                                | 14.78                         |                               | 22.45                        | 1       |                    | 9.09                  | 23:10      |            | 0             |  |
|                                                                                             | Alacant                               | Agost                                   | Agost                              |                                | 14.02                         |                               |                              |         | 5:40               |                       |            |            |               |  |
|                                                                                             | Alacant                               | Agost                                   | Agost                              | 12/11/2022                     | 17.36                         |                               | 21.98                        |         |                    | 12.03                 | 23:20      |            | 0             |  |
|                                                                                             | Alacant                               | Agost                                   | Agost                              |                                | 15.14                         |                               | 21.92                        |         |                    |                       |            |            |               |  |

< 🛛 < Página: 🛛 💙 de 2 🕞 »

SUDOE

- 4

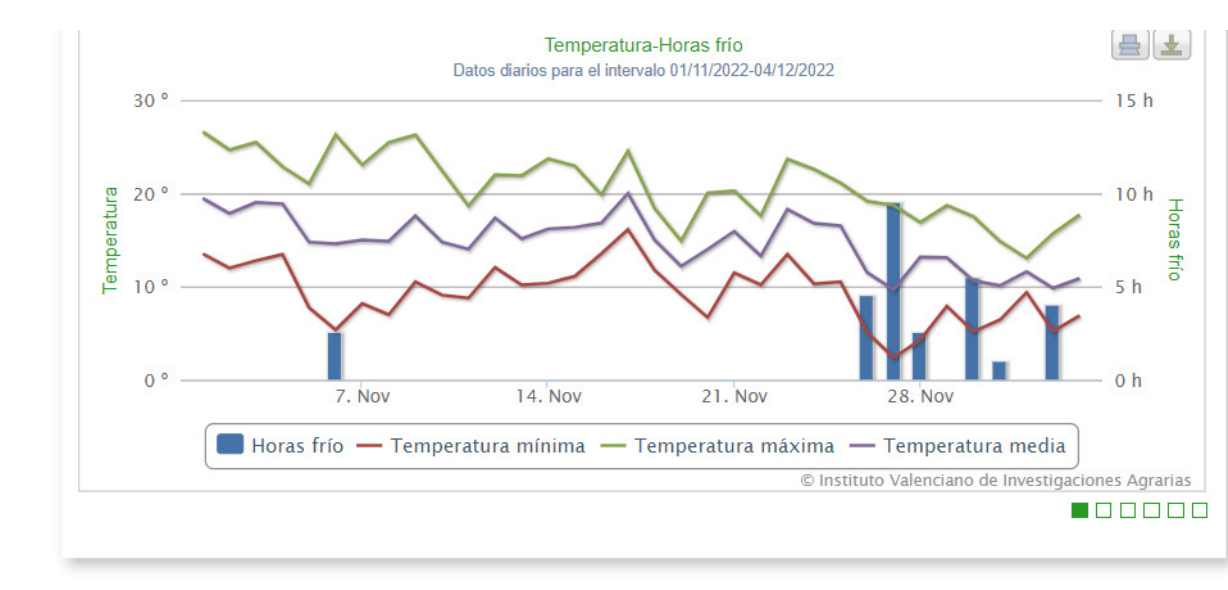

#### Paso 5. Navegación y descarga de datos.

riego

A su vez, a continuación de la tabla resumen de los datos agroclimáticos, se puede visualizar una gráfica resumen de estos mismos datos.

instituto valenciano de investigaciones agrarias

Se muestran distintas gráficas entre las que se puede navegar y descargar en el formato deseado.

(Nota: ver Paso 4. Gráficas resumen del capítulo anterior)